iPECS is an Ericsson-LG Brand

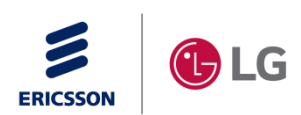

# 1000i SIP Wi-Fi 설정 가이드

Ver. 1.0 (Nov 02, 2022)

Ericsson-LG Enterprise

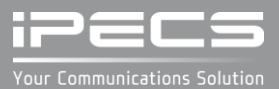

#### Contents

- 소개
- Wi-Fi 동글 호환 목록 (1040i/1050i)
- LCD 메뉴
  - 소프트 버튼과 Wi-Fi 상태 아이콘
  - 문자 입력 방법
  - Wi-Fi 메뉴 및 설정 순서
  - Wi-Fi 켜기 및 AP 검색
  - 검색된 AP에 연결
  - 저장된 AP에 연결
  - 저장된 AP 수정하여 연결
  - 수동으로 AP 추가하여 연결
  - AP 연결후 네트워크 설정
  - 연결된 AP 해제
  - 연결된 AP 삭제
  - 저장된 AP 삭제
  - Wi-Fi 끄기
- Web 메뉴
  - Wi-Fi 켜기
  - AP 검색
  - AP 연결
  - AP 연결후 네트워크 설정
  - 저장된 AP 삭제

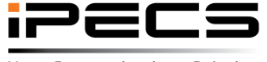

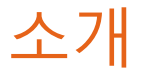

1040i와 1050i에는 USB 포트가 있어 Wi-Fi 동글을 사용하여 무선 네트워크(AP)에 접속할 수 있으며, Wi-Fi 설정에 필요한 LCD 메뉴와 Web 메뉴를 제공합니다. LCD 메뉴에서는 연결 가능한 AP만 있어도 무선 네트워크 설정이 가능합니다.

"11. Wi-Fi 설정"을 제외한 네크워크 설정들은 유선과 공통으로 적용됩니다.

Wi-Fi 동글을 지원하는 단말과 호환 동글은 다음과 같습니다.

- Wi-Fi 지원 단말 및 버전
  - 1040i와 1050i (R1.1.03 이후 버전)
- 호환 가능 Wi-Fi 동글 및 버전
  - TP-LINK Archer T3U (AC1300 Mini Wireless MU-MIMO USB Adapter, Ver:1.0)
  - TP-LINK Archer T4U (AC1300 Wireless Dual Band USB Adapter, Ver:3.0)
  - D-Link DWA-182 (Wireless AC1300 MU-MIMO Wi-Fi USB Adapter, Revision D)

1) 에릭슨-LG 엔터프라이즈는 위 목록에 있는 모델 이외의 다른 Wi-Fi 동글에 대해서는 동작과 품질을 보증 할 수 없고, 새로운 모델의 호환성 테스트를 통해 목록이 변경될 수 있습니다.

Your Communications Solution

2) Wi-Fi는 블루투스 동글과 함께 사용할 수 없으며, 반드시 USB 포트에는 하나의 동글만 연결되어야 합니다.

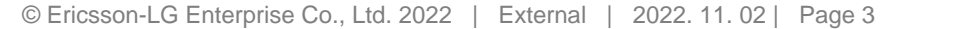

## Wi-Fi 동글 호환 목록 (1040i/1050i)

TP-LINK Archer T3U
AC1300 Mini Wireless MU-MIMO USB Adapter, Ver:1.0

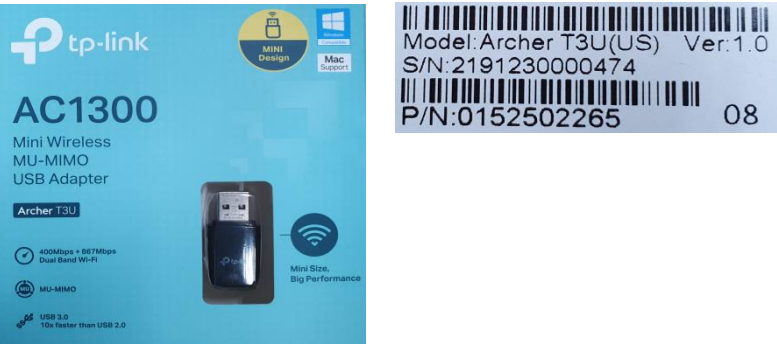

TP-LINK Archer T4U AC1300 Wireless Dual Band USB Adapter, Ver:3.0

٠

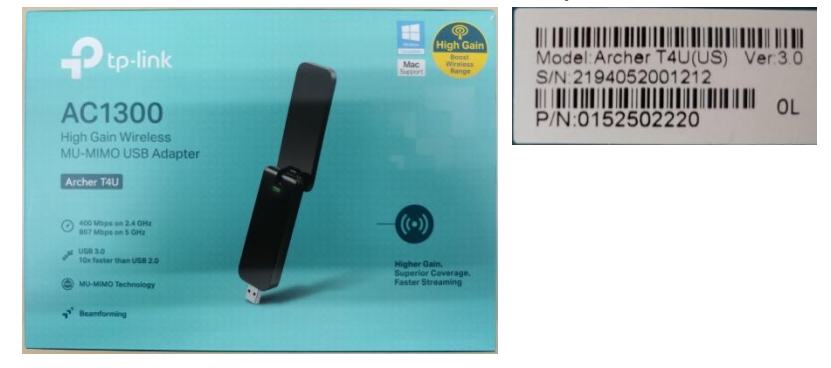

D-Link DWA-182
Wireless AC1300 MU-MIMO Wi-Fi USB Adapter, Revision D

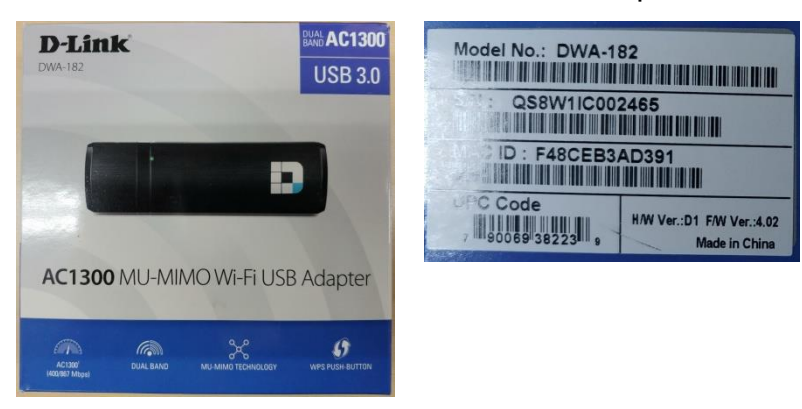

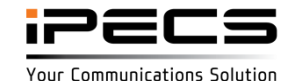

# LCD 메뉴

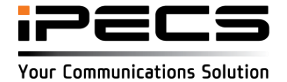

### 소프트 버튼과 Wi-Fi 상태 아이콘

#### Wi-Fi 설정 메뉴에서 사용되는 버튼 설명

| 버튼 이름         | 버튼 기능                                         |
|---------------|-----------------------------------------------|
| 이전            | 이전 화면으로 되돌아 갑니다.                              |
| 켜기            | Wi-Fi 기능을 켭니다.                                |
| 끄기            | Wi-Fi 기능을 끕니다.                                |
| 연결            | 선택된 AP와의 연결을 시도합니다.                           |
| 편집            | 선택된 AP의 정보를 변경하고 연결합니다.                       |
| 해제            | 연결된 AP의 연결이 해제되지만, AP 정보는 그대로 유지됩니다.          |
| 삭제            | 연결된 AP가 연결 해제되면, AP 정보도 지워집니다.                |
| 검색            | AP들을 검색하거나 다시 검색합니다.                          |
| 2.4G          | 2.4G AP들만 다시 검색합니다.                           |
| 5G            | 5G AP들만 다시 검색합니다.                             |
| 2.4G / 5G     | 2.4G와 5G AP들은 모두 다시 검색합니다.                    |
| 추가            | 수동으로 AP를 추가합니다.                               |
| >             | 네비게이션 오른쪽 버튼을 사용하여 소프트 메뉴의 다음 페이지로 이동합니다.     |
| 네비게이션/볼륨 업/다운 | 메뉴 또는 AP 목록에서 항목을 이동할 때 사용됩니다.                |
| 지움/입력모드/확인    | 문자 입력 화면에서 입력된 문자 삭제/입력모드 변경/입력 완료를 위해 사용됩니다. |

#### Wi-Fi 상태 아이콘

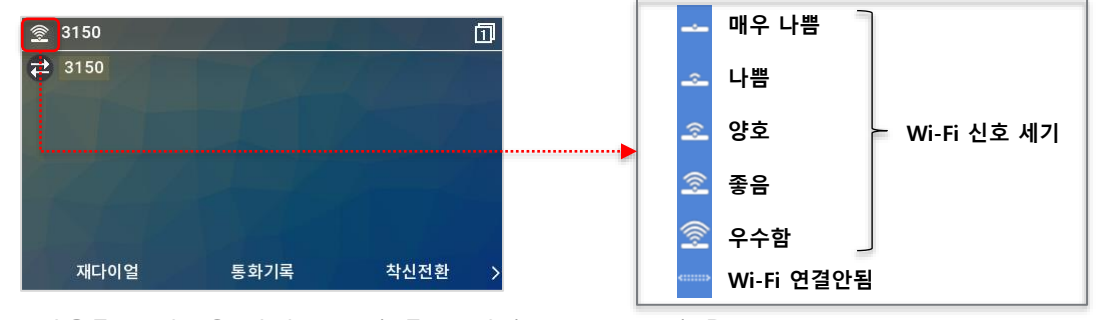

ipecs

[LCD]

© Ericsson-LG Enterprise Co., Ltd. 2022 | External | 2022. 11. 02 | Page 6

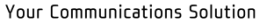

### 문자 입력 방법

#### ● 입력 모드 및 문자 삭제

입력 모드를 변경하려면, 소프트 메뉴의 "입력모드"를 사용하세요.

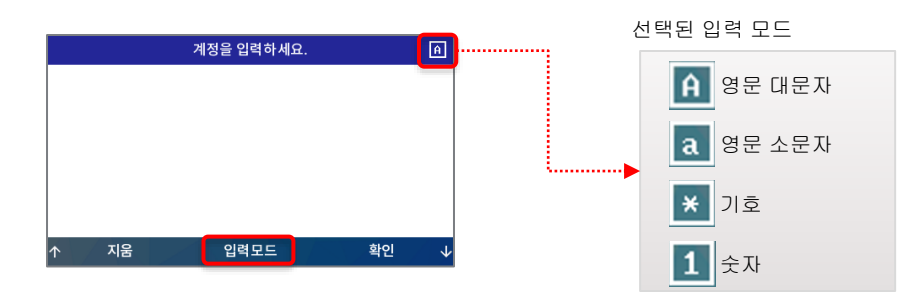

입력된 문자를 지우려면, 소프트 메뉴의 '지움'을 누르세요.

#### ● 1000i 단말의 문자 입력 테이블

(D1: 한번 누름, D2: 두번 누름, D3: 세번 누름, D4: 네번 누름)

|        | 입력 모드    |      |        |        |    |      |        |    |    |    |    |    |    |
|--------|----------|------|--------|--------|----|------|--------|----|----|----|----|----|----|
|        | 영문 대문자   |      |        | 영문 소문자 |    |      | 기호     |    |    | 숫자 |    |    |    |
|        | 버튼 누름 횟수 |      |        |        |    |      |        |    |    |    |    |    |    |
| 다이얼 버튼 | D1       | D2   | D3     | D4     | D1 | D2   | D3     | D4 | D1 | D2 | D3 | D4 | D1 |
| 1      | @        | :    | 7      |        | @  | :    | 1      |    | @  | :  | 1  |    | 1  |
| 2      | Α        | В    | С      |        | а  | b    | с      |    |    | \$ | %  |    | 2  |
| 3      | D        | Е    | F      |        | d  | е    | f      |    | ^  | &  | _  |    | 3  |
| 4      | G        | н    | Ι      |        | g  | h    | i      |    | (  | )  | ?  |    | 4  |
| 5      | J        | К    | L      |        | j  | k    | Ι      |    | -  | +  | 1  |    | 5  |
| 6      | м        | Ν    | 0      |        | m  | n    | о      |    | <  | >  | =  |    | 6  |
| 7      | Р        | Q    | R      | S      | р  | q    | r      | s  | ;  | :  |    |    | 7  |
| 8      | Т        | U    | v      |        | t  | u    | v      |    | •  | "  | `  |    | 8  |
| 9      | w        | х    | Y      | Z      | w  | х    | у      | z  | {  | }  |    |    | 9  |
| 0      |          | ,    | ?      | !      |    | ,    | ?      | !  |    | ,  | ?  | !  | 0  |
| *      |          | *    |        |        |    | *    |        |    |    | *  |    |    | *  |
| #      |          | Spac | e(' ') |        |    | Spac | e(' ') |    | #  | [  | ]  |    | #  |

예:

'A': 입력모드를 '영문 대문자'로 선택하고, 다이얼 버튼 '2'를 한번 누릅니다.

'b': 입력모드를 '영문 소문자'로 선택하고, 다이얼 버튼 '2'를 두번 누릅니다.

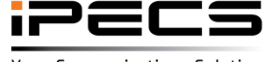

© Ericsson-LG Enterprise Co., Ltd. 2022 | External | 2022. 11. 02 | Page 7

#### Wi-Fi 메뉴 및 설정 순서

### [LCD]

Wi-Fi 설정 메뉴는 Wi-Fi 동글이 설치된 경우에만 보여지기 때문에 먼저 단말 뒷면에 위치한 USB 포트에 Wi-Fi 동글을 꽂아야만 합니다.

#### 1. "메뉴" 버튼을 누른 후 "네트워크" 메뉴 선택

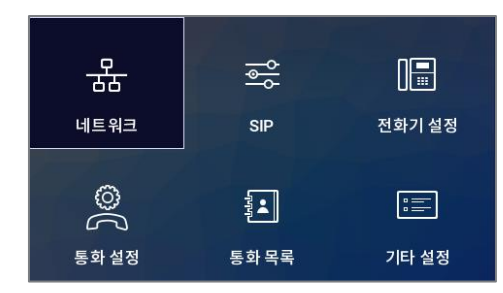

#### 2. "11. Wi-Fi 설정" 메뉴 선택

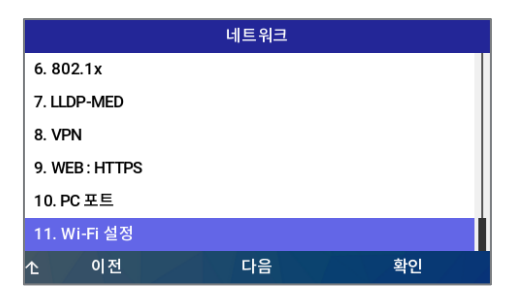

설정 순서 :

- 단계 0. Wi-Fi USB dongle 연결
- 단계 1. Wi-Fi 켜기
- 단계 2. AP 검색 및 연결
- 단계 3. 네트워크 설정
- 단계 4. 단말 재부팅

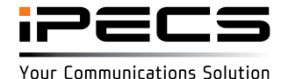

© Ericsson-LG Enterprise Co., Ltd. 2022 | External | 2022. 11. 02 | Page 8

## Wi-Fi 켜기 및 AP 검색

#### 1. "11. Wi-Fi 설정" 메뉴 선택

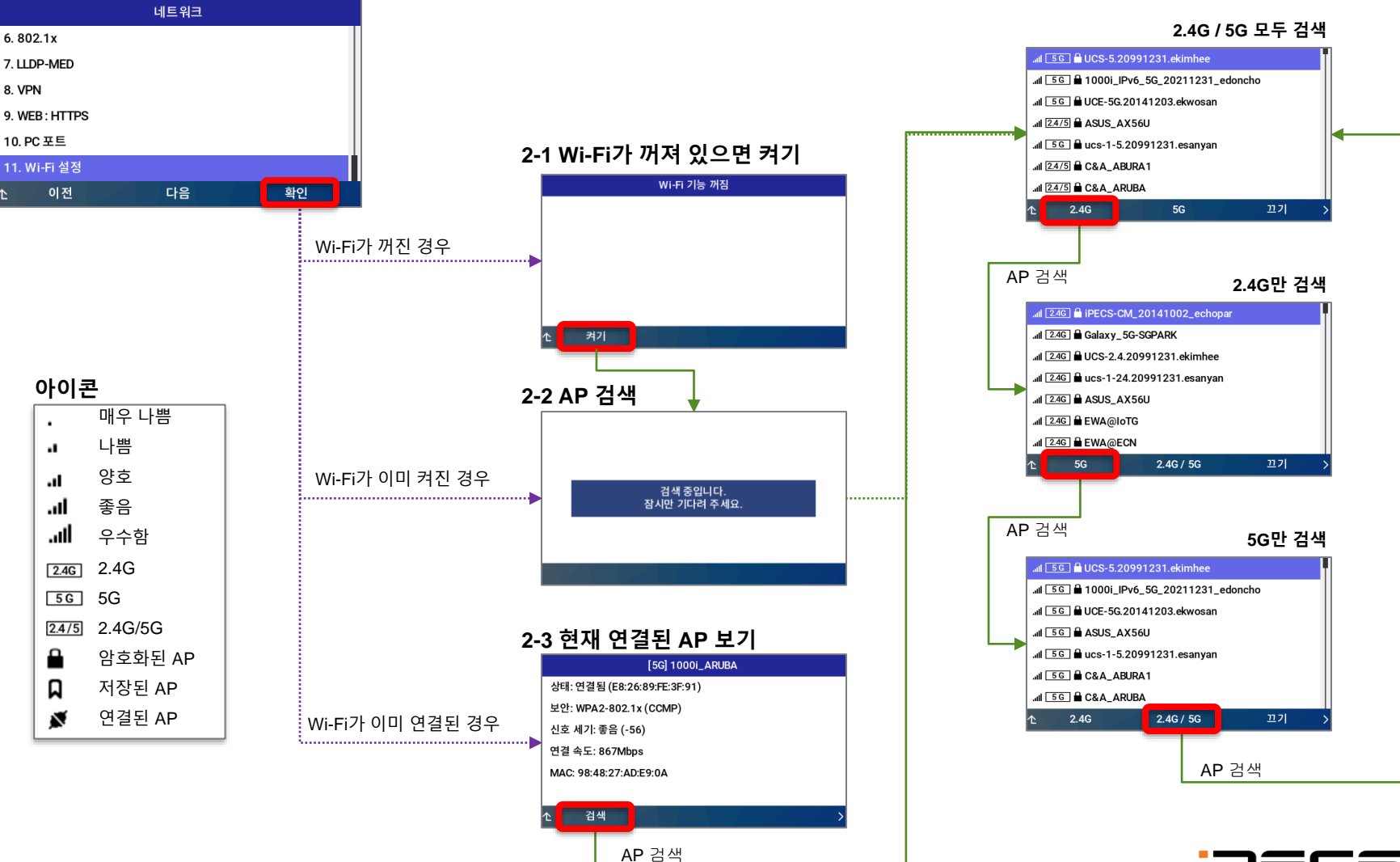

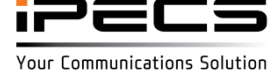

© Ericsson-LG Enterprise Co., Ltd. 2022 | External | 2022. 11. 02 | Page 9

[LCD]

### 검색된 AP에 연결

## [LCD]

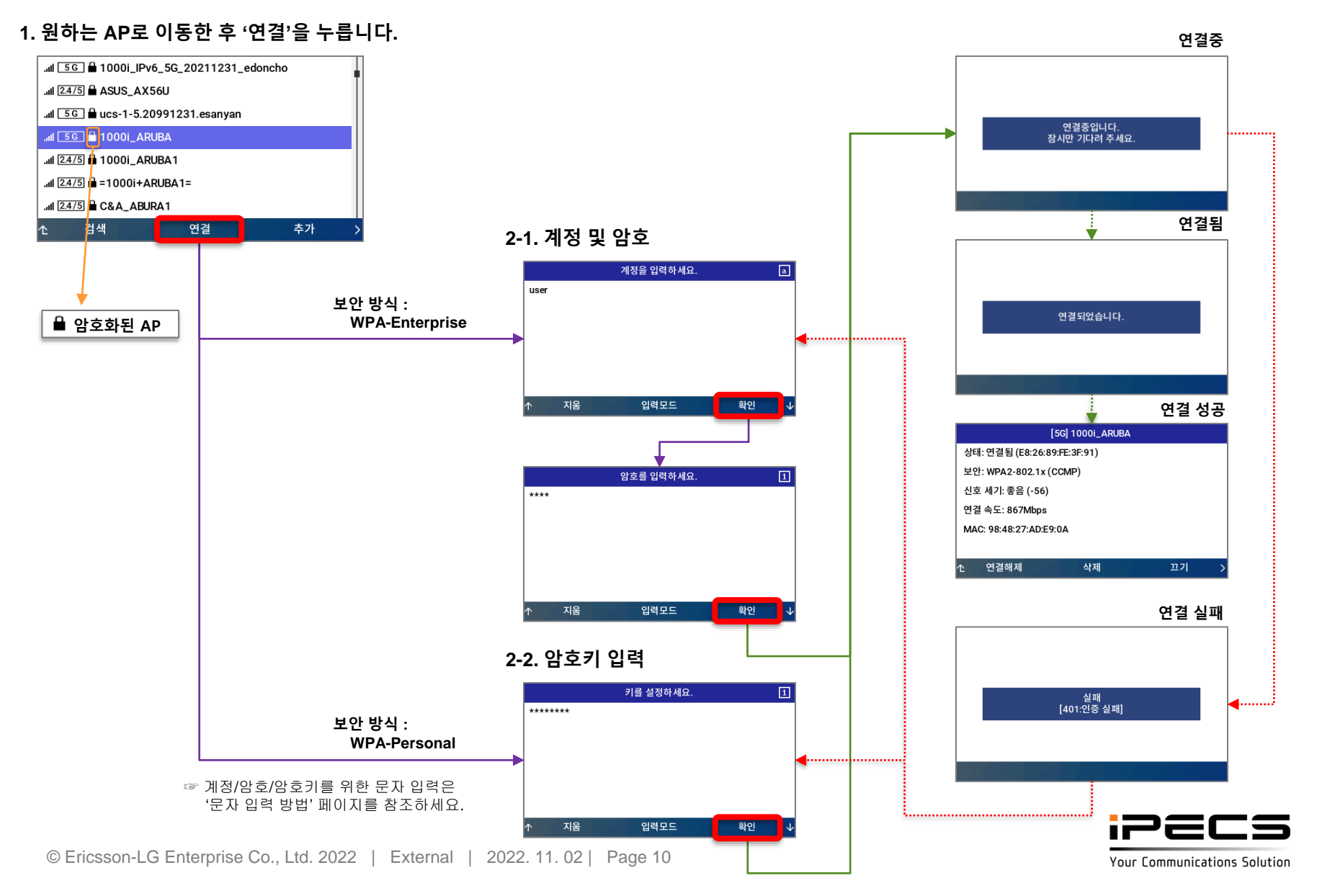

## 저장된 AP에 연결

#### 1. 저장된 AP를 선택하고 "연결"을 누릅니다.

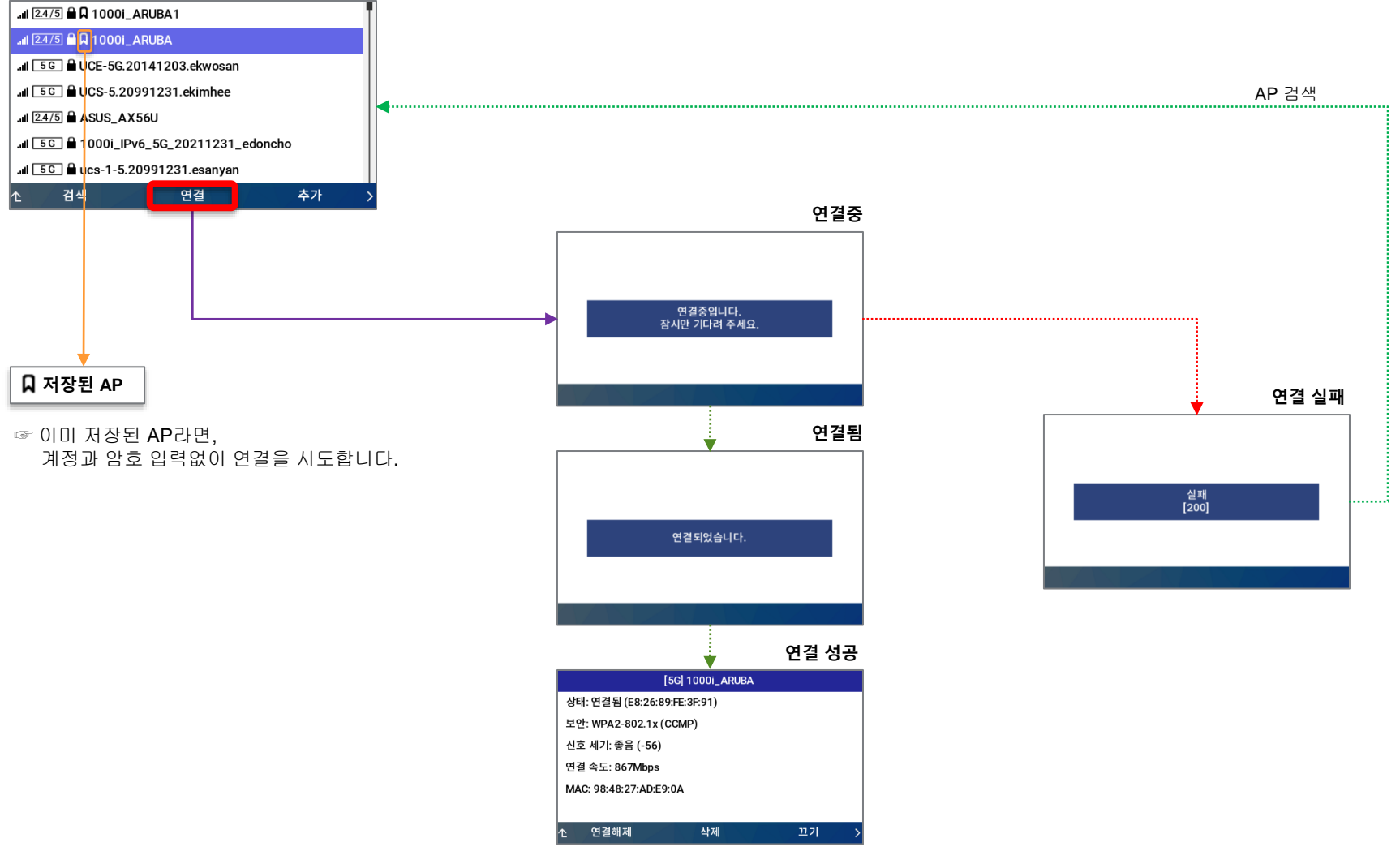

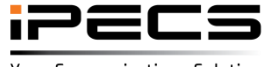

[LCD]

### 저장된 AP 수정하여 연결

## [LCD]

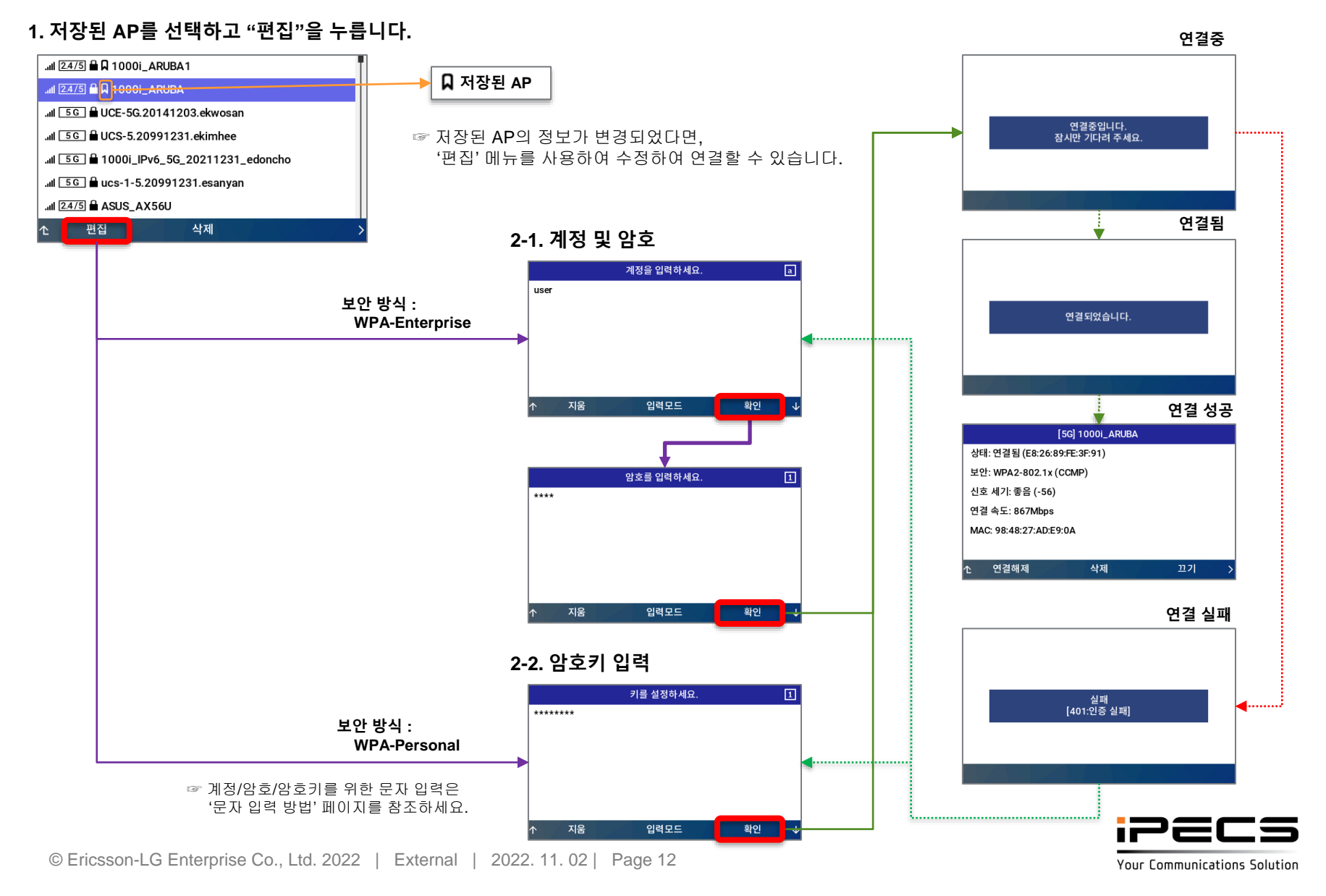

### 수동으로 AP 추가하여 연결

## [LCD]

#### 1. AP 목록 화면에서 "추가"를 누릅니다.

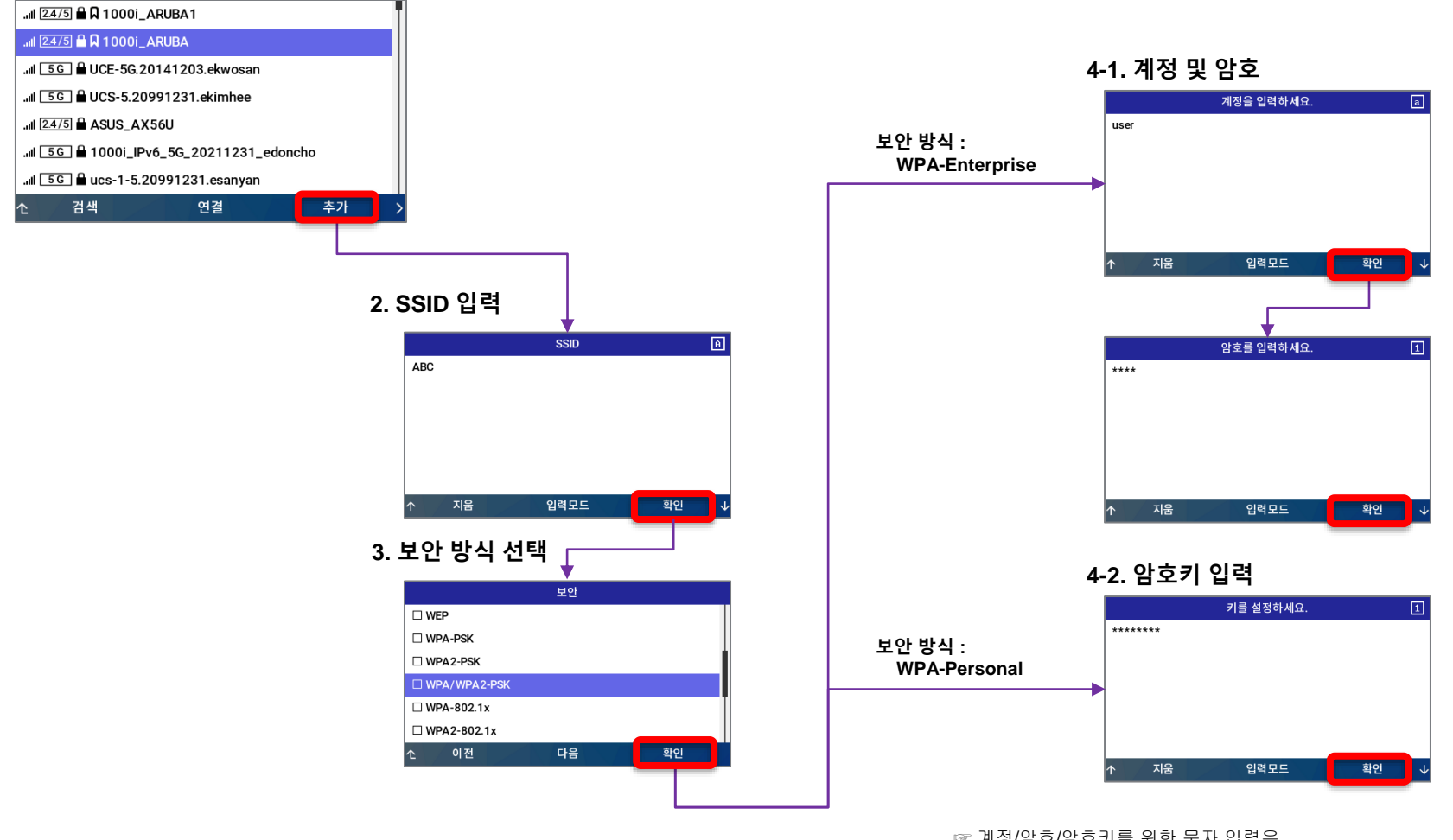

계정/암호/암호키를 위한 문자 입력은
'문자 입력 방법' 페이지를 참조하세요.

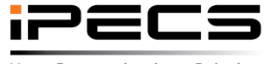

### [LCD]

네트워크(IPv4)의 고정 아이피 설정 예시

### AP 연결 후 네트워크 설정

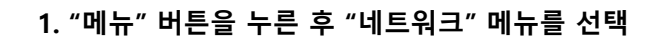

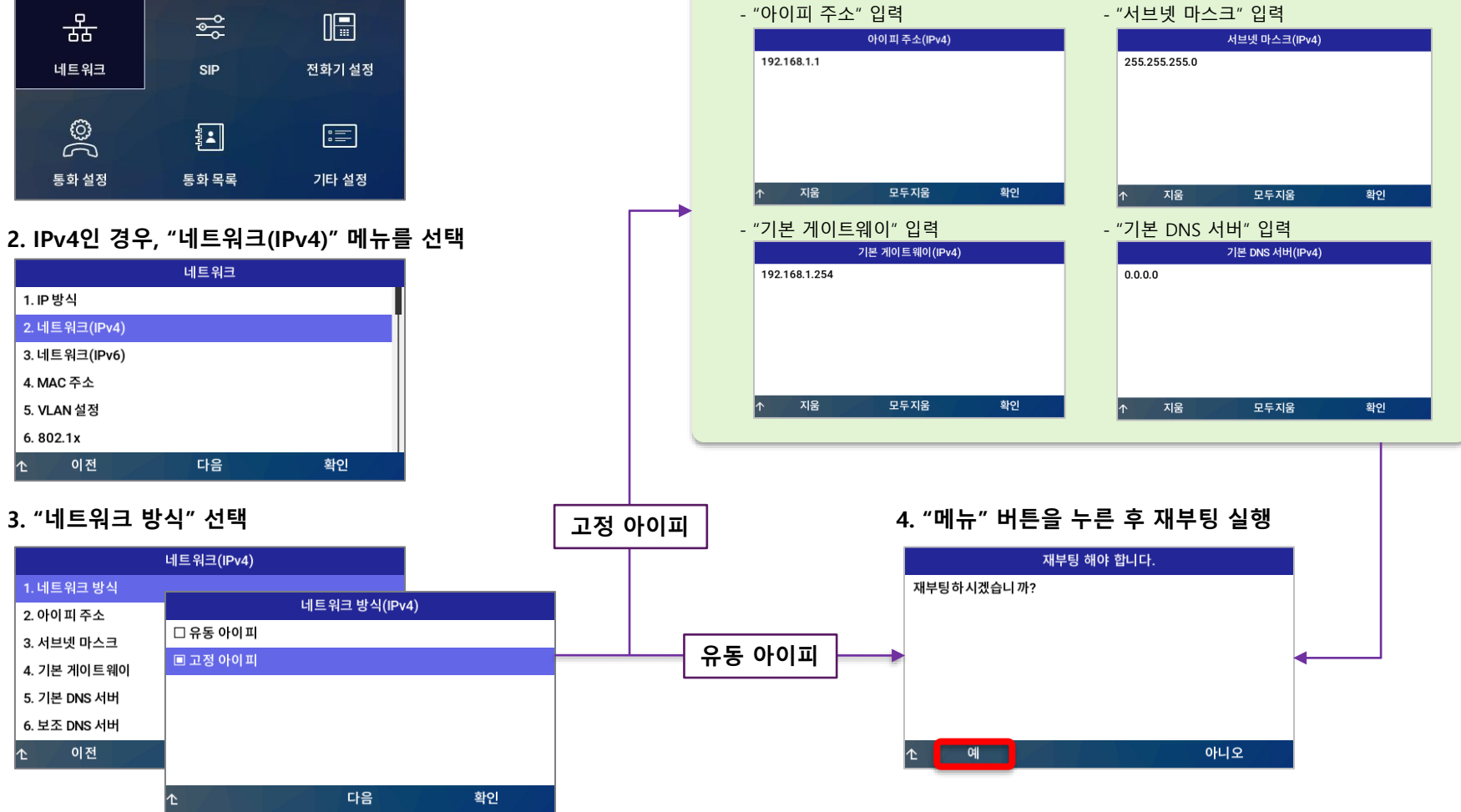

☞ 네트워크 환경에 따라 VLAN, LLDP-MED, 802.1x, VPN 등의 추가 설정이 필요합니다.

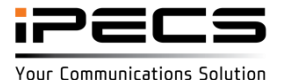

#### 연결된 AP 해제

[LCD]

#### 1. 연결된 AP 정보 화면에서 "연결해제"를 누릅니다.

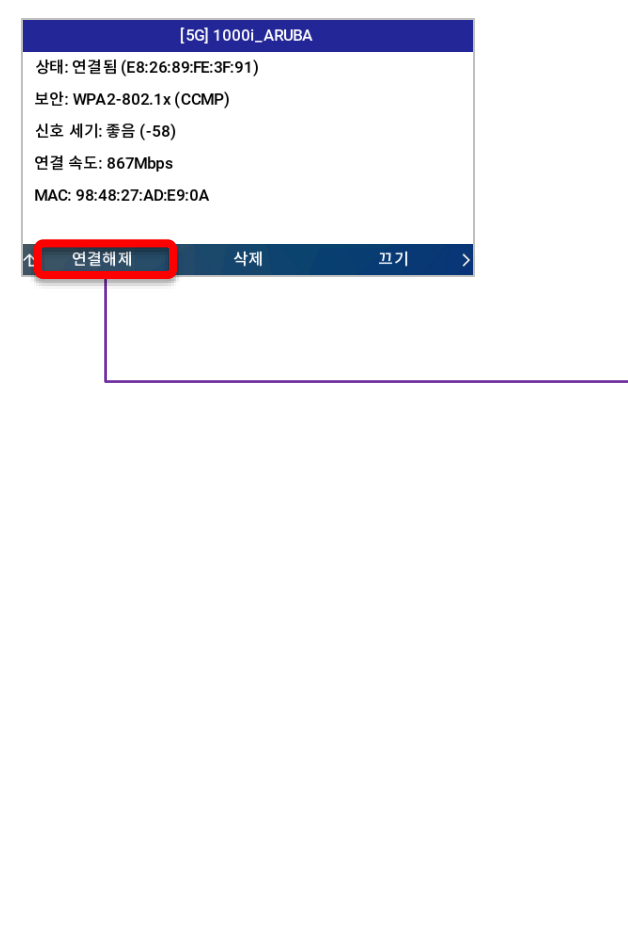

#### AP가 연결 해제되더라도 AP의 정보는 유지됩니다. 무선으로 동작중인 상태에서 '연결해제'하는 경우에는 해제와 함께 네트워크가 끊어지므로 주의해야 합니다.

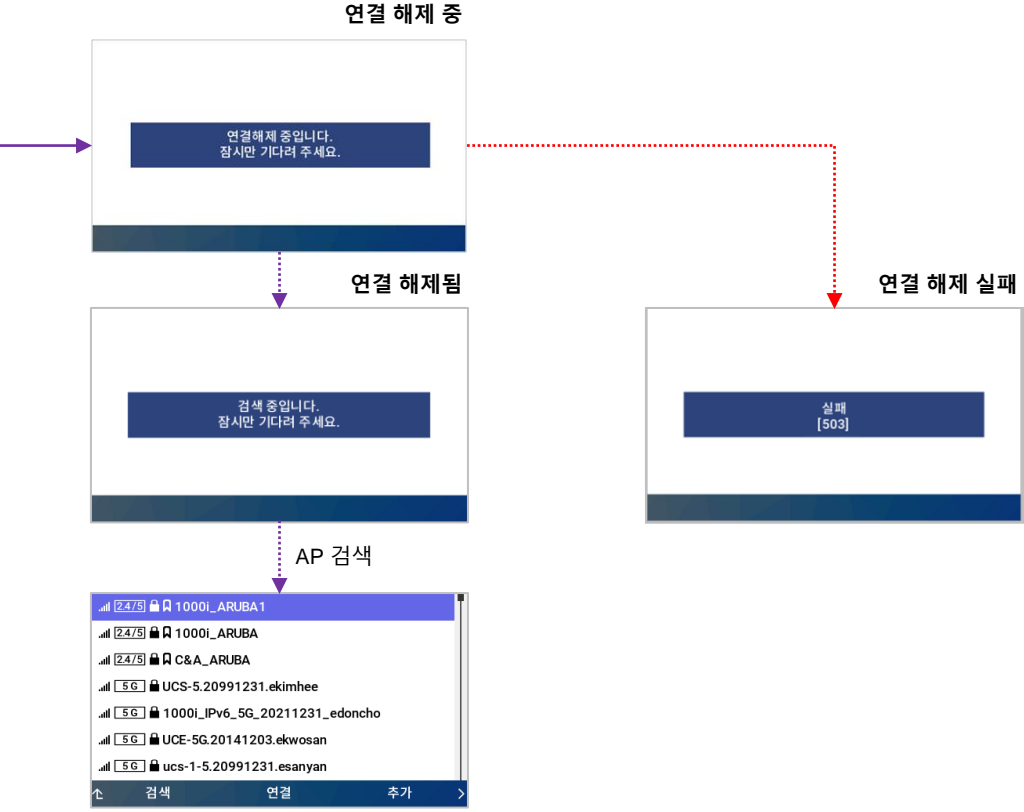

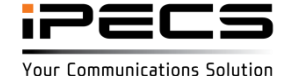

### 연결된 AP 삭제

### [LCD]

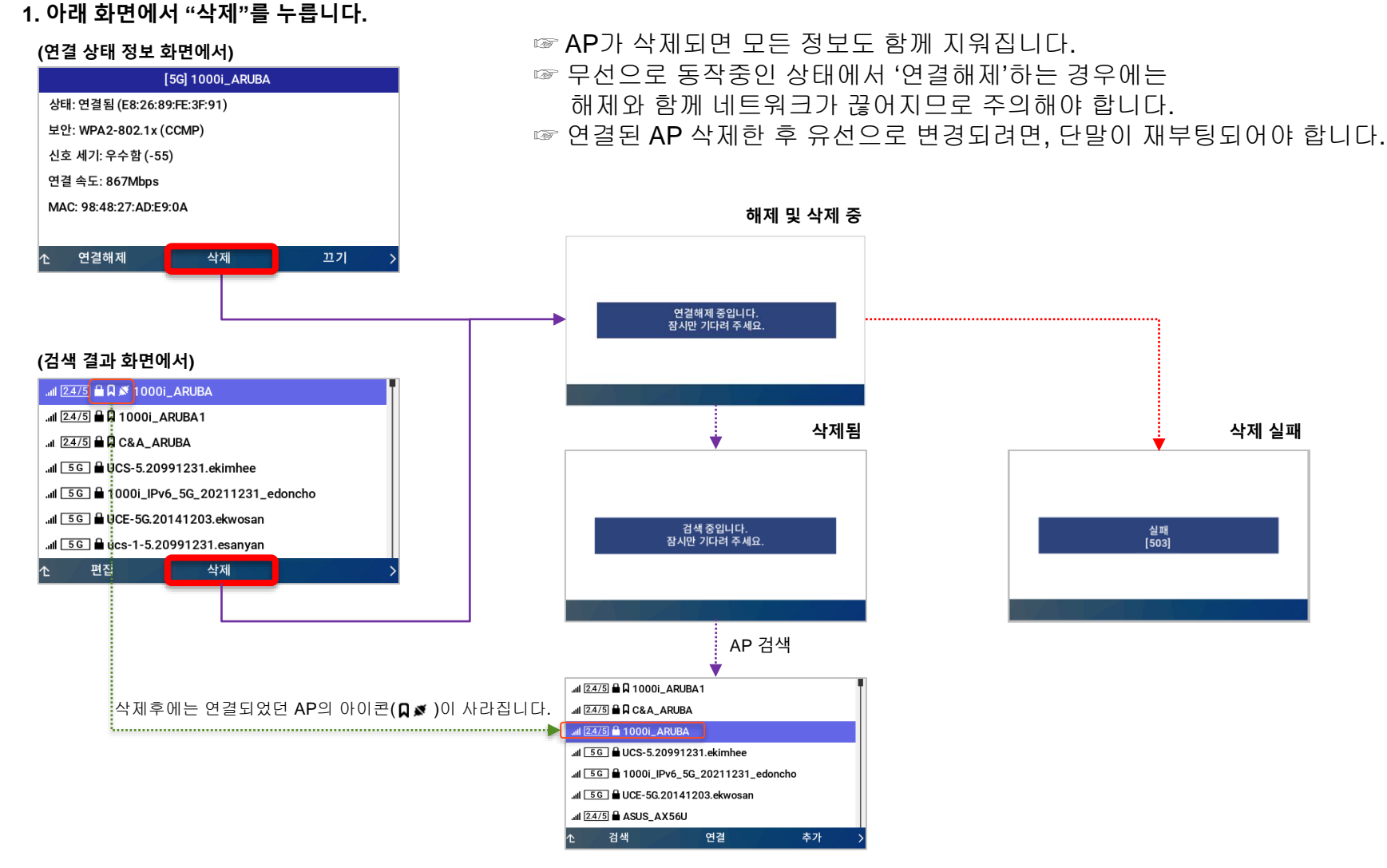

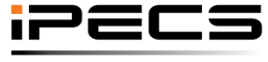

© Ericsson-LG Enterprise Co., Ltd. 2022 | External | 2022. 11. 02 | Page 16

### 저장된 AP 삭제

## [LCD]

#### 1. 원하는 AP로 이동한 후 "삭제"를 누릅니다.

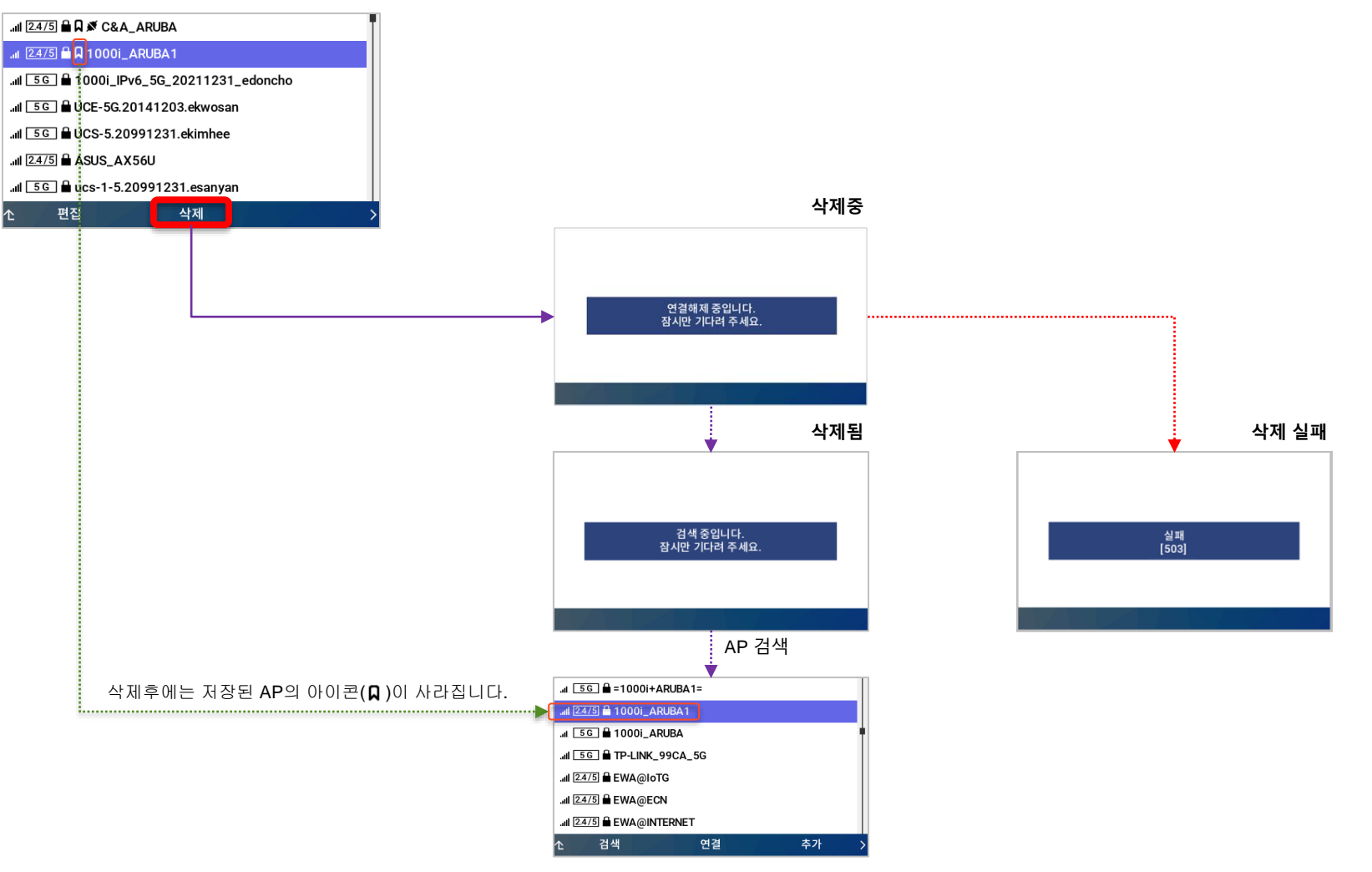

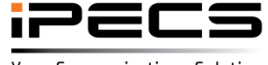

© Ericsson-LG Enterprise Co., Ltd. 2022 | External | 2022. 11. 02 | Page 17

### Wi-Fi ユフ|

#### 1. 아래 화면에서 "끄기"를 누릅니다.

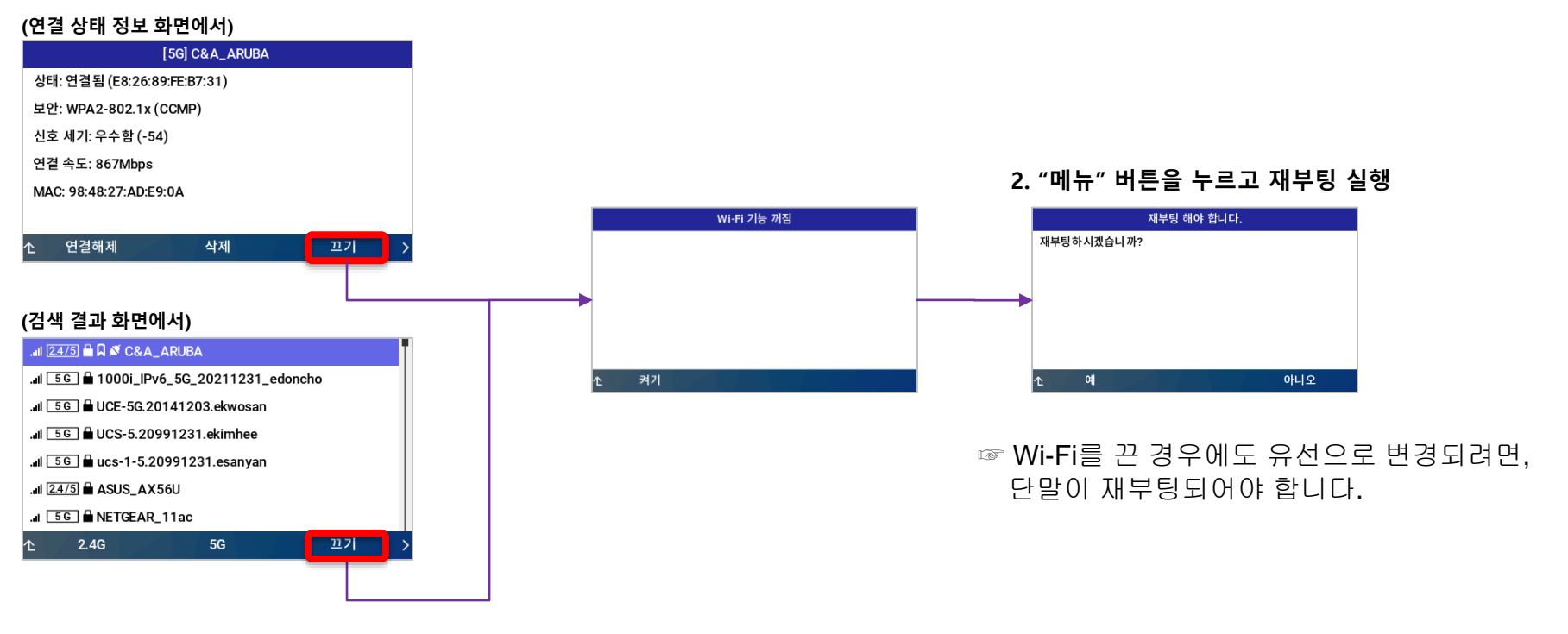

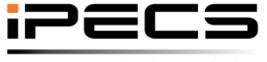

© Ericsson-LG Enterprise Co., Ltd. 2022 | External | 2022. 11. 02 | Page 18

Your Communications Solution

[LCD]

# Web 메뉴

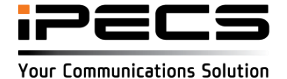

#### Wi-Fi 켜기

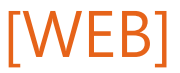

Wi-Fi를 켜려면, 단말 Web으로 접속하여 네트워크 설정-네트워크 메뉴에 있는 인터페이스를 "무선"으로 선택합니다. "무선"으로 선택되면, 아래 우측 화면과 같이 AP 검색과 무선 AP 설정을 위한 메뉴가 펼쳐지게 되며, "유선"으로 선택되면 이 메뉴는 사라지게 됩니다.

| 네트워크 설정               |        |                 |                         |   |        |               |                                       |  |  |
|-----------------------|--------|-----------------|-------------------------|---|--------|---------------|---------------------------------------|--|--|
| 네트워크                  | 네트워크   |                 |                         |   | 네트워크   |               |                                       |  |  |
| QoS                   |        |                 |                         | - |        |               |                                       |  |  |
| 802.1x                | 인터페이스  | 유선              |                         |   | 인터페이스  | 무선 🗸          |                                       |  |  |
| LLDP-MED              |        | 무선              |                         | - |        | ∆P 목로         | 었음                                    |  |  |
| VPN                   | 아이피 모드 |                 |                         |   |        |               |                                       |  |  |
| 네트워크 시간               |        | 네트워크 방식         | 고정 아이피 🗸                |   |        | AD 거새 프로      | 르 파 및 사 제                             |  |  |
| VoIP 설정               |        |                 |                         | - |        |               | 드레몬 그 제                               |  |  |
| VoIP                  |        | 아이피 주소          | 150.150.140.126         | _ |        | eein          |                                       |  |  |
| VoIP 회선               |        | 서브넷 마스크         | 255.255.255.0           |   |        |               |                                       |  |  |
| 통화 설정                 | IPv4   | 기본 게이트웨이        | 150.150.140.254         |   |        | 주파수 대역        |                                       |  |  |
| IPv4 Multicast Paging |        |                 |                         | - |        | 보안            |                                       |  |  |
| 통화 경로                 |        | 기본 DNS 서버       | 0.0.0.0                 | _ |        | 암호화 방법        |                                       |  |  |
| 통화                    |        | 보조 DNS 서버       | 0.0.0.0                 |   | Wi-Fi  | ID (802.1x)   |                                       |  |  |
| 전화기 설정                |        | DHCP 옵션 6 사용    | 설정 🗸                    |   |        | 비밀번호 (802.1x) |                                       |  |  |
| 화면 및 전화 설정            |        | 네트워크 방식         | 유동 아이피 🗸                |   |        | 암호키           |                                       |  |  |
| 시스템                   |        | 아이피 주소          |                         |   |        | AP의 MAC 주소    |                                       |  |  |
| 프로비져닝                 |        | Prefix Length   | 64 (1.128)              | - |        | 연결 속도         |                                       |  |  |
| 버튼 기능 설정              |        | T Telix Lengui  | (1-120)                 | _ |        | 신호 세기         |                                       |  |  |
| 음성 품질 측정              | IPv6   | 기본 게이트웨이        |                         |   |        |               |                                       |  |  |
| 통화 목록                 |        | 기본 DNS 서버       |                         |   |        | 연결            |                                       |  |  |
| 디렉토리 서비스              |        | 보조 DNS 서버       |                         |   |        |               |                                       |  |  |
| 신화번오무<br>통화 기록        |        | DHCP 옵션 23 사용   | 설정 🗸                    |   | 아이피 모드 | IPv4 🗸        |                                       |  |  |
| 상태                    |        |                 |                         | - |        |               |                                       |  |  |
| 단말 정보                 | 포트 설정  |                 | 사동 설정                   |   |        | 네트워크 방식       | 고정 아이피 🗸                              |  |  |
| 진단                    |        | PC 포트 7         | 자동 설정 💙 상태: 연결해제        |   |        | 아이피 주소        | 150.150.140.126                       |  |  |
| 설정 초기화                | 으도 아이피 | 아이피 임대 요청 시간(초) | 691200 (600_4294067295) | - |        | 서비넷 마스크       | 255 255 255 0                         |  |  |
| 다시 시작                 | ㅠㅎ 이이피 |                 | (000-423430/233)        | _ |        |               | 200.200.200.0                         |  |  |
|                       |        | 1               |                         |   |        |               | · · · · · · · · · · · · · · · · · · · |  |  |
|                       | 저장     |                 |                         |   |        |               | :26                                   |  |  |

© Ericsson-LG Enterprise Co., Ltd. 2022 | External | 2022. 11. 02 | Page 20

ipecs

Your Communications Solution

AP 검색

연결 가능한 AP를 검색하기 위해서는 "AP 검색"을 누르게 되면, 완료후 AP 목록에서 검색된 결과를 확인할 수 있습니다.

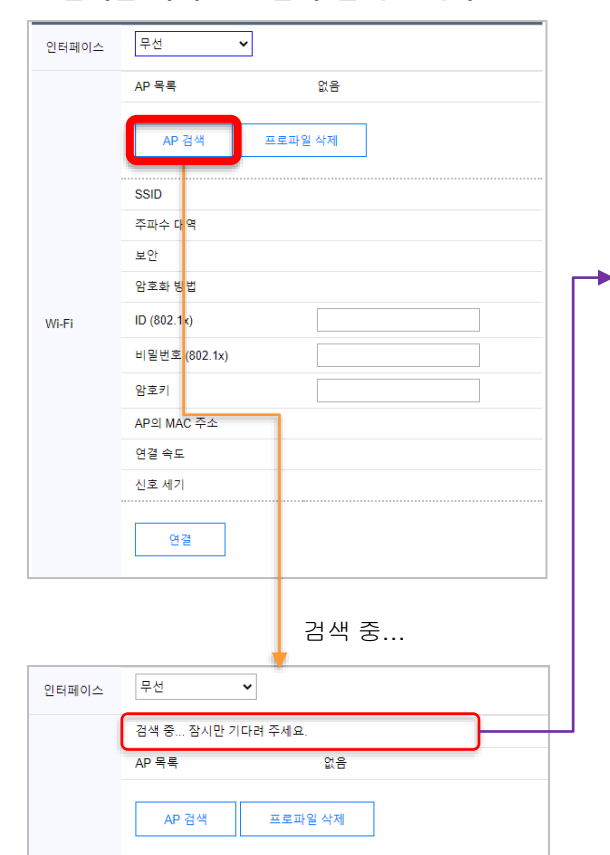

1. 검색을 위해 "AP 검색"을 누릅니다.

#### 2. 검색이 완료된 화면

| 인터페이스 | 무선 💙          |                         |
|-------|---------------|-------------------------|
|       | AP 목록         | C&A_ARUBA (2.4G) :saved |
|       | AP 검색         | 프로파일 삭제                 |
|       | SSID          | C&A_ARUBA               |
|       | 주파수 대역        | 2.4GHz                  |
|       | 보안            | WPA2-802.1xEAP_PEAP     |
| Wi-Fi | 암호화 방법        | CCMP                    |
|       | ID (802.1x)   | *******                 |
|       | 비밀번호 (802.1x) |                         |
|       | 암호키           |                         |
|       | AP의 MAC 주소    | E8:26:89:FE:B7:31       |
|       | 연결 속도         |                         |
|       | 신호 세기         | 우수함 (-50)               |
|       | 연결            |                         |

#### 3. 검색된 AP 목록 확인

|       | 10.83         |                                     |  |  |  |  |  |
|-------|---------------|-------------------------------------|--|--|--|--|--|
|       | AP 44         | C&A_ARUBA (2.4G) :saved             |  |  |  |  |  |
|       |               | C&A_ARUBA (2.4G) :saved             |  |  |  |  |  |
|       | AD 24 AN      | UCS-5.20991231.ekimhee (5G)         |  |  |  |  |  |
|       |               | UCE-5G.20141203.ekwosan (5G)        |  |  |  |  |  |
|       |               | 1000i_IPv6_5G_20211231_edoncho (5G) |  |  |  |  |  |
|       | SSID          | ASUS AX56U (5G)                     |  |  |  |  |  |
|       | 00.0          | C&A_ABURA1 (5G)                     |  |  |  |  |  |
|       | 주파수 대역        | 1000i_ARUBA1 (5G)                   |  |  |  |  |  |
|       | H OL          | 1000i_ARUBA (5G)                    |  |  |  |  |  |
|       | 모안            | NETGEAR 11ac (5G)                   |  |  |  |  |  |
|       | 암호화 방법        | TP-LINK_99CA_5G (5G)                |  |  |  |  |  |
|       |               | EWA@ECN (5G)                        |  |  |  |  |  |
| Wi-Fi | ID (802.1x)   | EWA@INTERNET (5C)                   |  |  |  |  |  |
|       |               | iPECS-CM 20141002 echopar (2.4G)    |  |  |  |  |  |
|       | 비밀번호 (802.1x) | Galaxy_5G-SGPARK (2.4G)             |  |  |  |  |  |
|       | 01 = 21       | UCS-2.4.20991231.ekimhee (2.4G)     |  |  |  |  |  |
|       | 암오키           | A505_AA500 (2.40)                   |  |  |  |  |  |
|       | AP의 MAC 주소    | E8:26:89:FE:B7:31                   |  |  |  |  |  |
|       | 연결 속도         |                                     |  |  |  |  |  |
|       | 신호 세기         | 우수함 (-50)                           |  |  |  |  |  |
|       |               |                                     |  |  |  |  |  |
|       | 0174          |                                     |  |  |  |  |  |

#### AP 목록에 보여지는 상태 정보

| 1000i_ARUBA (2.4G) :connected | 연결된 AP    |  |  |  |  |
|-------------------------------|-----------|--|--|--|--|
| 1000i_ARUBA (5G) :saved       | 저장된 AP    |  |  |  |  |
| 1000i_ARUBA1 (5G)             | 새로 검색된 AP |  |  |  |  |

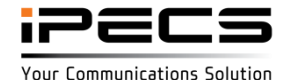

#### AP 연결

[WEB]

Your Communications Solution

검색된 목록에서 AP를 선택하게 되면, 아래와 같이 인증 화면이 보여집니다.

#### - 저장된(saved) AP에 연결

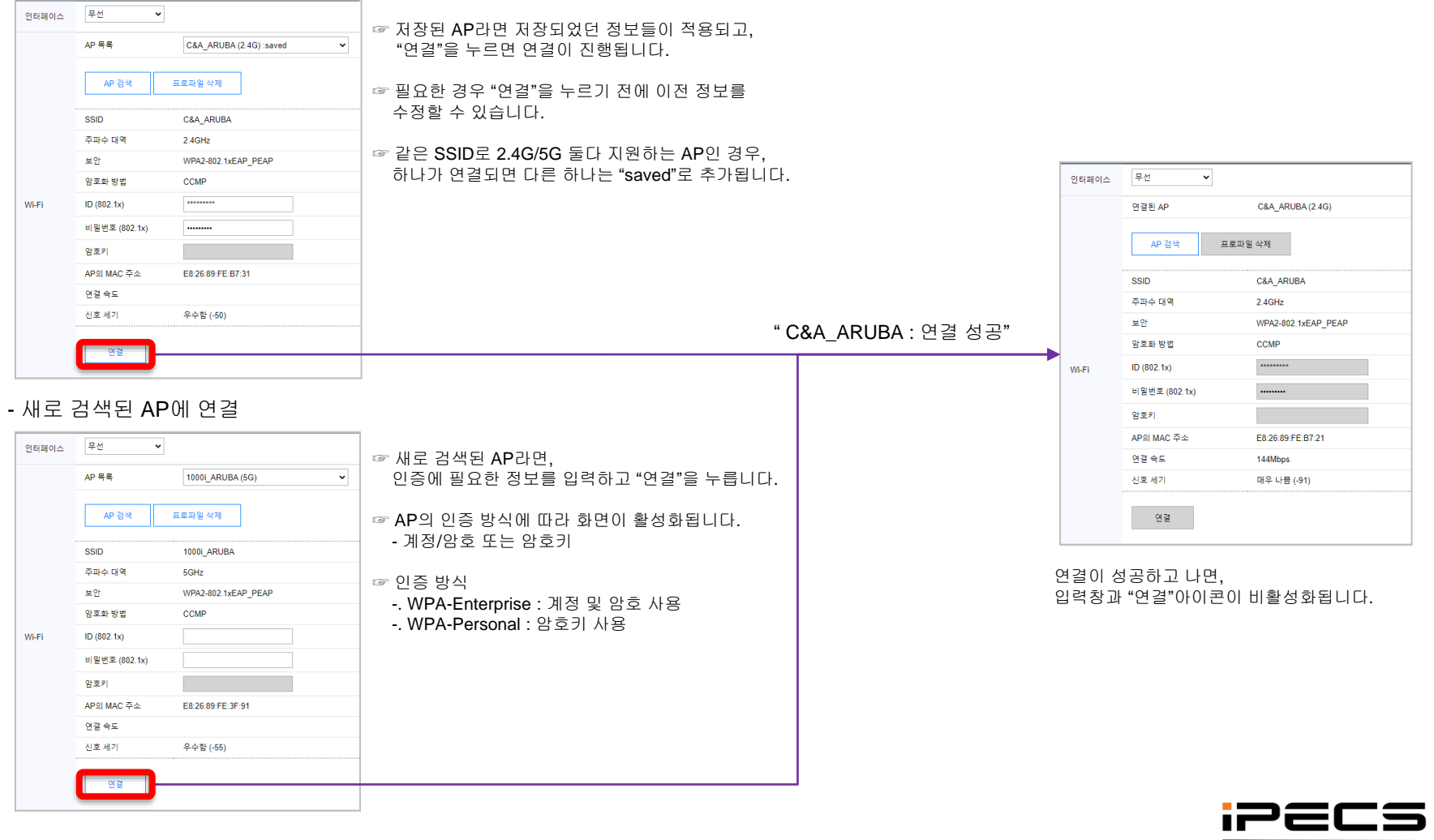

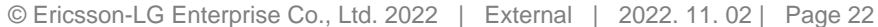

### AP 연결후 네트워크 설정

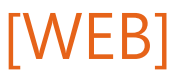

AP 연결 후, 네트워크 설정을 완료한 다음 "저장" 버튼을 누르면, 전화기 다시 시작을 위한 안내 창이 보여집니다.

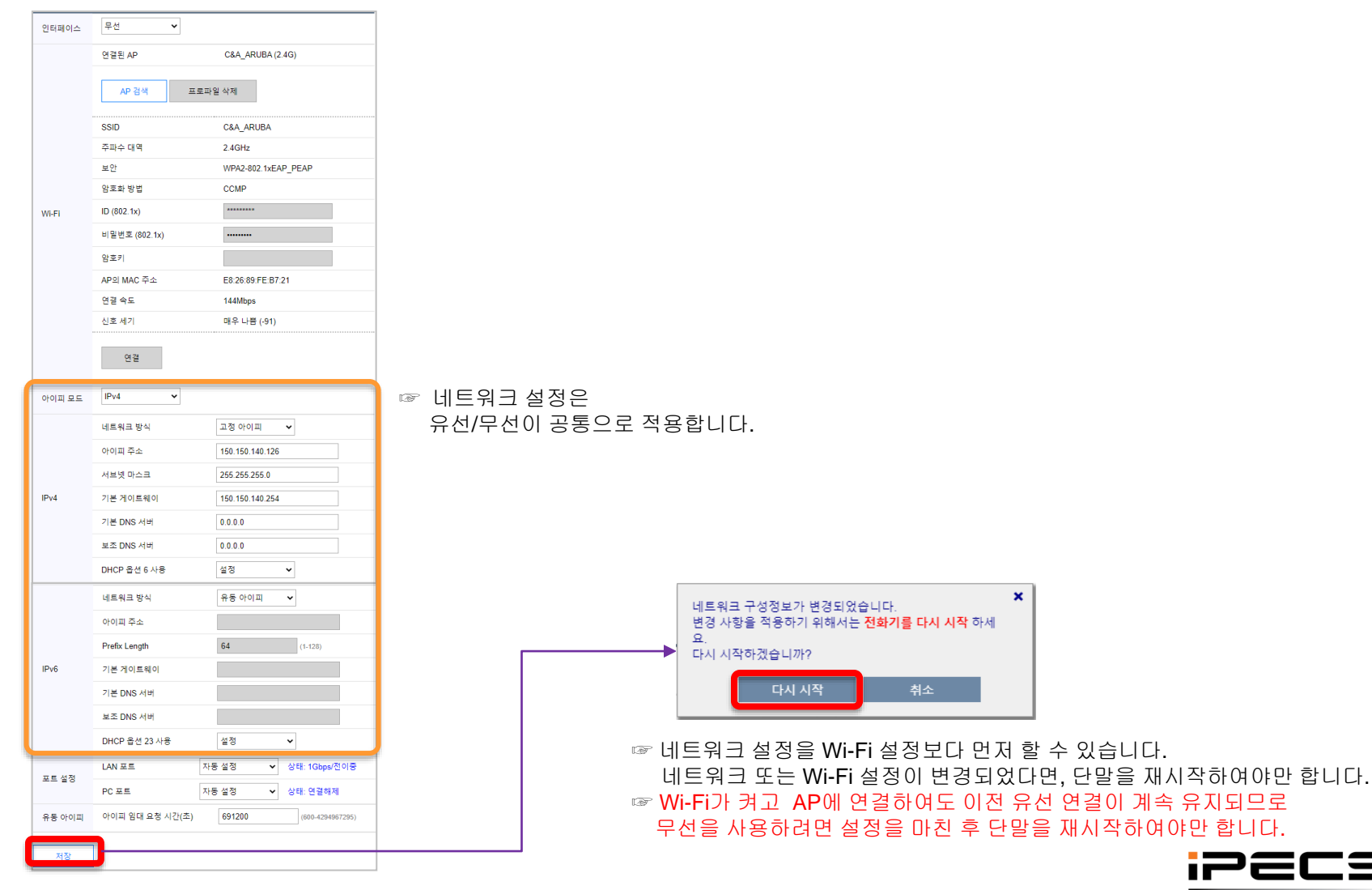

© Ericsson-LG Enterprise Co., Ltd. 2022 | External | 2022. 11. 02 | Page 23

#### 저장된 AP 삭제

무선

인터페이스

[WEB]

AP 목록에서 저장된(saved) AP를 삭제할 수 있습니다.

1. AP 목록에서 삭제하려는 AP를 선택한 후에 "프로파일 삭제"를 누릅니다.

#### 삭제 성공한 후에는 재검색이 진행되며, 아래 검색 목록 화면에서와 같이 삭제된 AP의 ":saved"는 지워지게 됩니다.

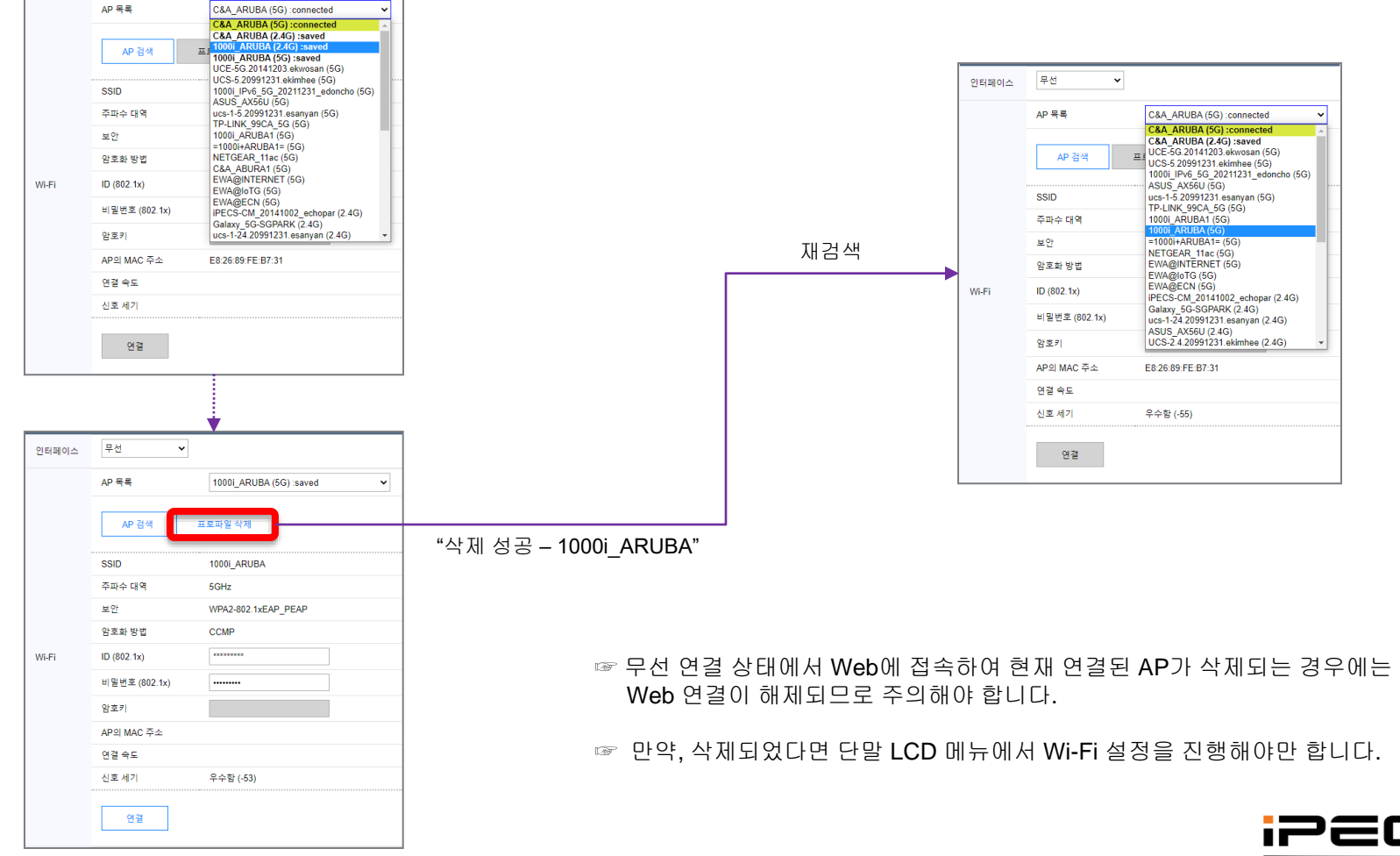

iPECS is an Ericsson-LG brand

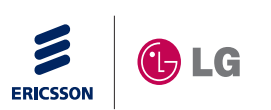

# ipecs